## **Dealer Portal Instructions**

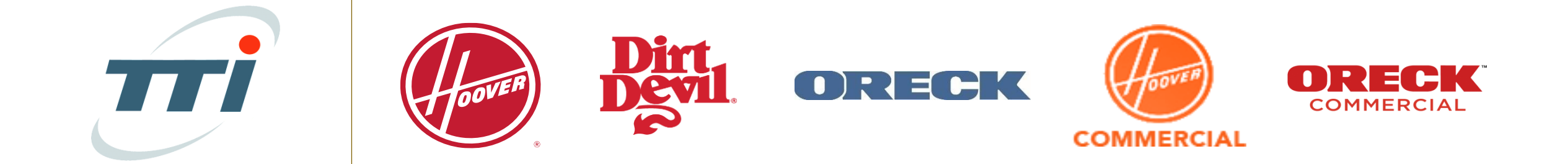

#### DEALER ACCOUNT NUMBER

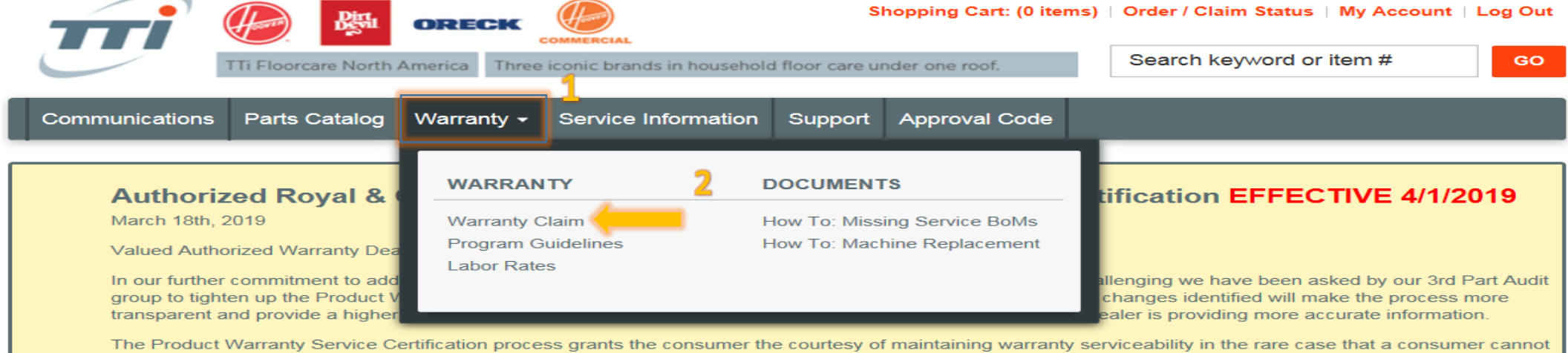

The Product Warranty Service Certification process grants the consumer the courtesy of maintaining warranty serviceability in the rare case that a consumer cannot present an actual proof of purchase, or the selling dealer cannot reproduce the actual proof of sale receipt from historical records. The Warranty Service Certification process is not a blanket form to use on all consumer repairs.

Changes:

- The Need for the Originating Claim# has been removed. THE FORM IS TO BE RETURNED TO THE CONSUMER WITH THE REPAIRED UNIT TO SERVE AS THEIR PROOF OF PURCHASE GOING FORWARD.
- The "Original Purchase Date" has been replaced by "Warranty Inception Date" The change now reflects the warranty period from the actual manufacturing date of
  the unit and not an estimated purchase date. In some cases this may shorten the warranty length of the unit. Warranty statements clearly indicate warranty
  service provided with Original Receipt of purchase. Consumers should be offered an opportunity to locate their actual Proof of Purchase.
- The "Warranty Inception Date" is derived from the products MFG Code or Serial Number. (Use the Julian Date Interpretation sheet for assistance)
- The consumer is now required to sign the form certifying the accuracy of the data. This must be completed prior to submitting with the warranty claim submission.

Reminders:

- All lines must be completed for the form to be accepted as valid Proof of Purchase
- · An actual Proof of Purchase is the preferred document
- Consumer is to have the form returned for future warranty service. If an additional form is submitted on other warranty service and identified during audit consumer will lose warranty coverage (PLEASE MAKE SURE CONSUMER RECIEVES THE CERTIFICATION FORM BACK WITH UNIT)
- · Any submissions that are incorrect, forged, or fraudulent will jeopardizes Dealer's future warranty status and or consumer's warranty.
- Effective as of 4/1/2019 all warranty claim submissions using the old Certification form will be denied.

It is recommended that the form be present upon the consumer's initial contact for service and complete at that point.

Download Announcement

- 1. Click Warranty on the Homepage
- 2. Click Warranty Claim

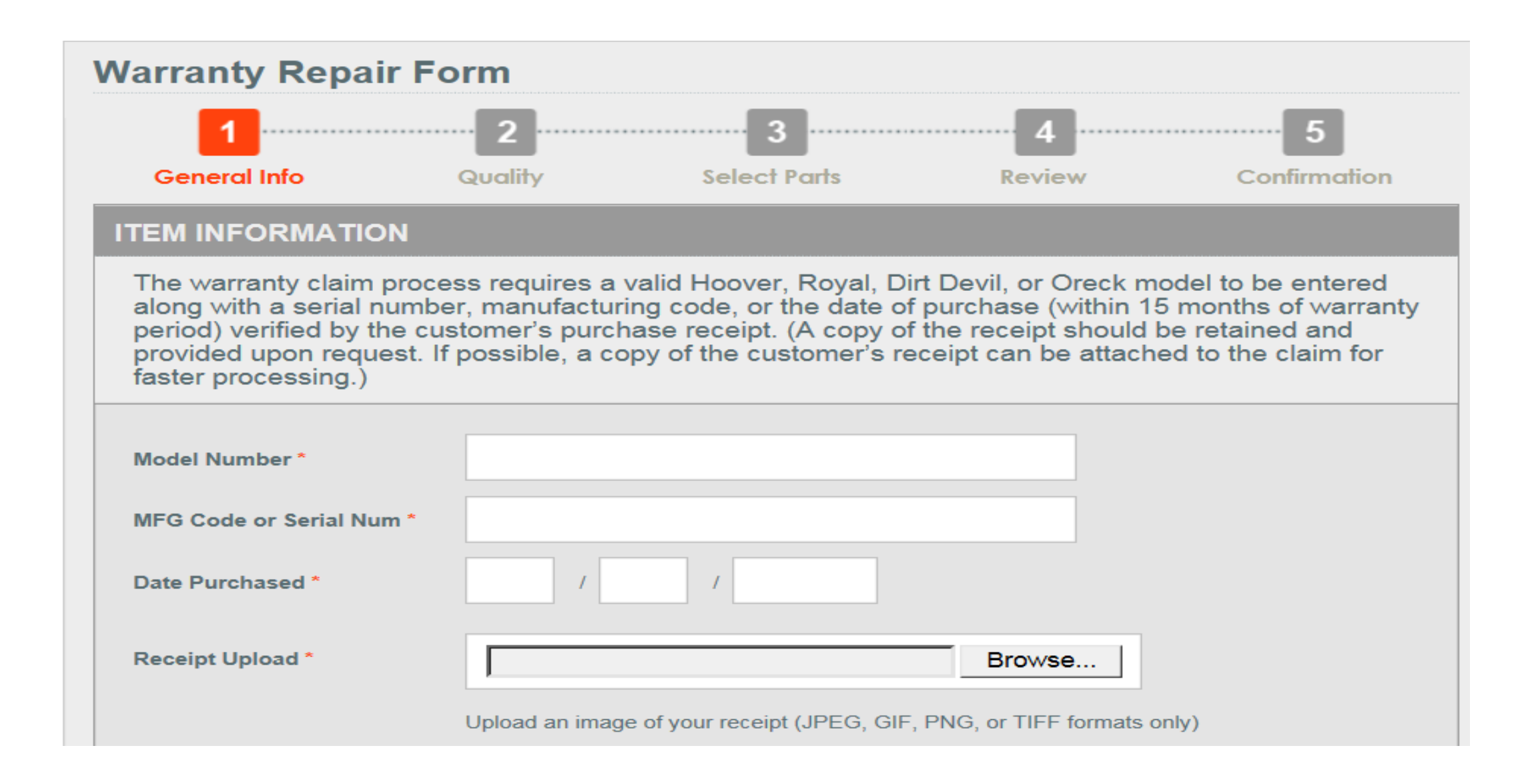

Enter all required information, designated by the \*

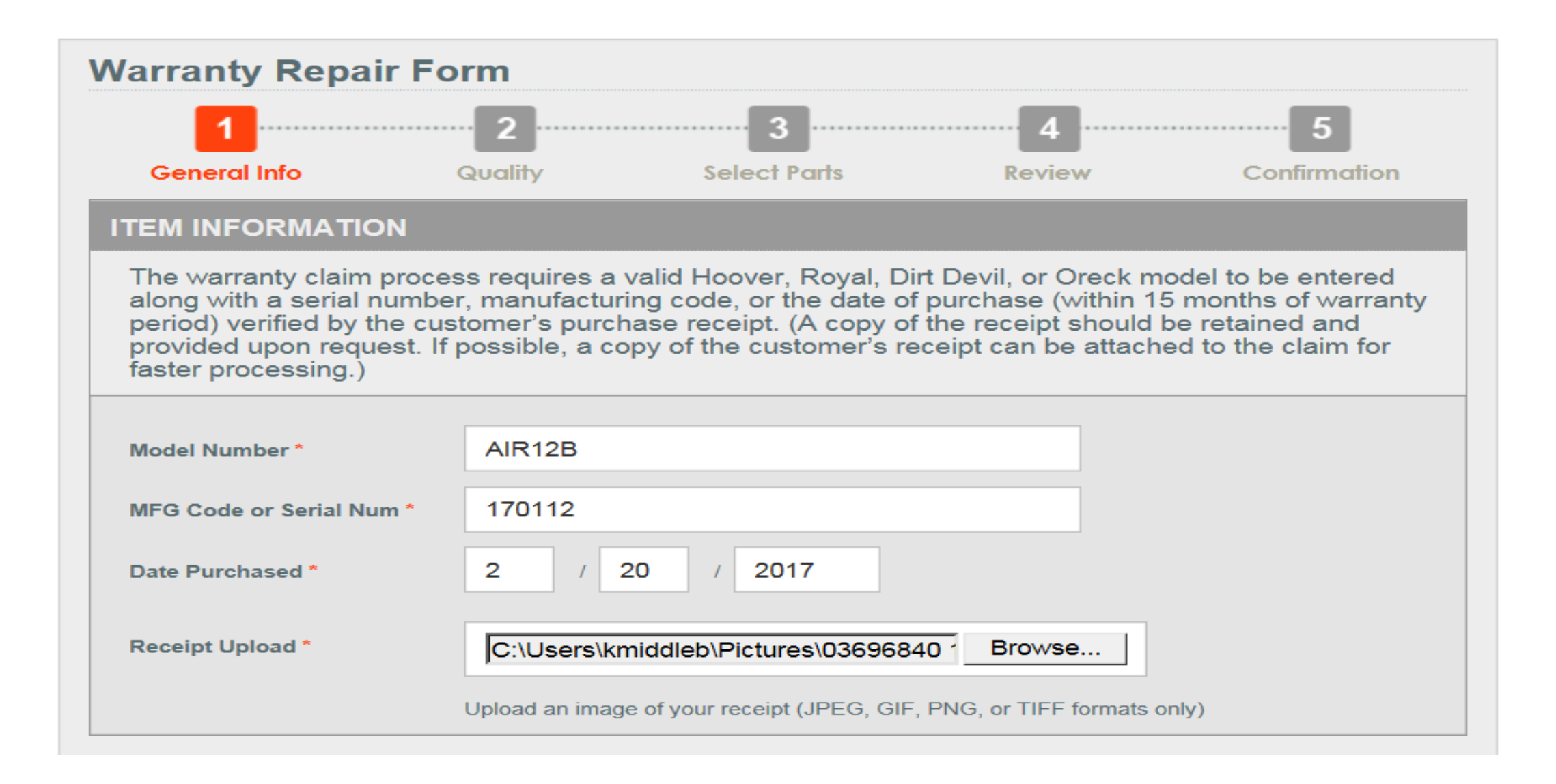

### Example

### **CUSTOMER INFORMATION**

The warranty claim process requires customer information to be provided including first and last name, phone number, and customer's current address.

| First Name *   |                   |
|----------------|-------------------|
| Last Name *    |                   |
| Phone Number * |                   |
| Email Address  |                   |
| Address *      | Select an Address |
|                | CONTINUE          |

Enter all required information, designated by the \*

### CUSTOMER INFORMATION

The warranty claim process requires customer information to be provided including first and last name, phone number, and customer's current address.

| First Name *     | KENISHA                                           |
|------------------|---------------------------------------------------|
| Last Name *      | MIDDLEBROOKS                                      |
| Phone Number *   | 440 - 996 - 2000                                  |
| Email Address    |                                                   |
| Address *        | 7005 COCHRAN RD GLENWILLOW, C                     |
| Address 1 *      | 7005 COCHRAN RD                                   |
| Address 2        |                                                   |
| Country *        | <ul> <li>UNITED STATES</li> <li>CANADA</li> </ul> |
| Zip Code *       | 44139                                             |
| County / State * | СИУАНОВА-ОН                                       |
| City *           | GLENWILLOW                                        |
|                  | CONTINUE                                          |

### Example

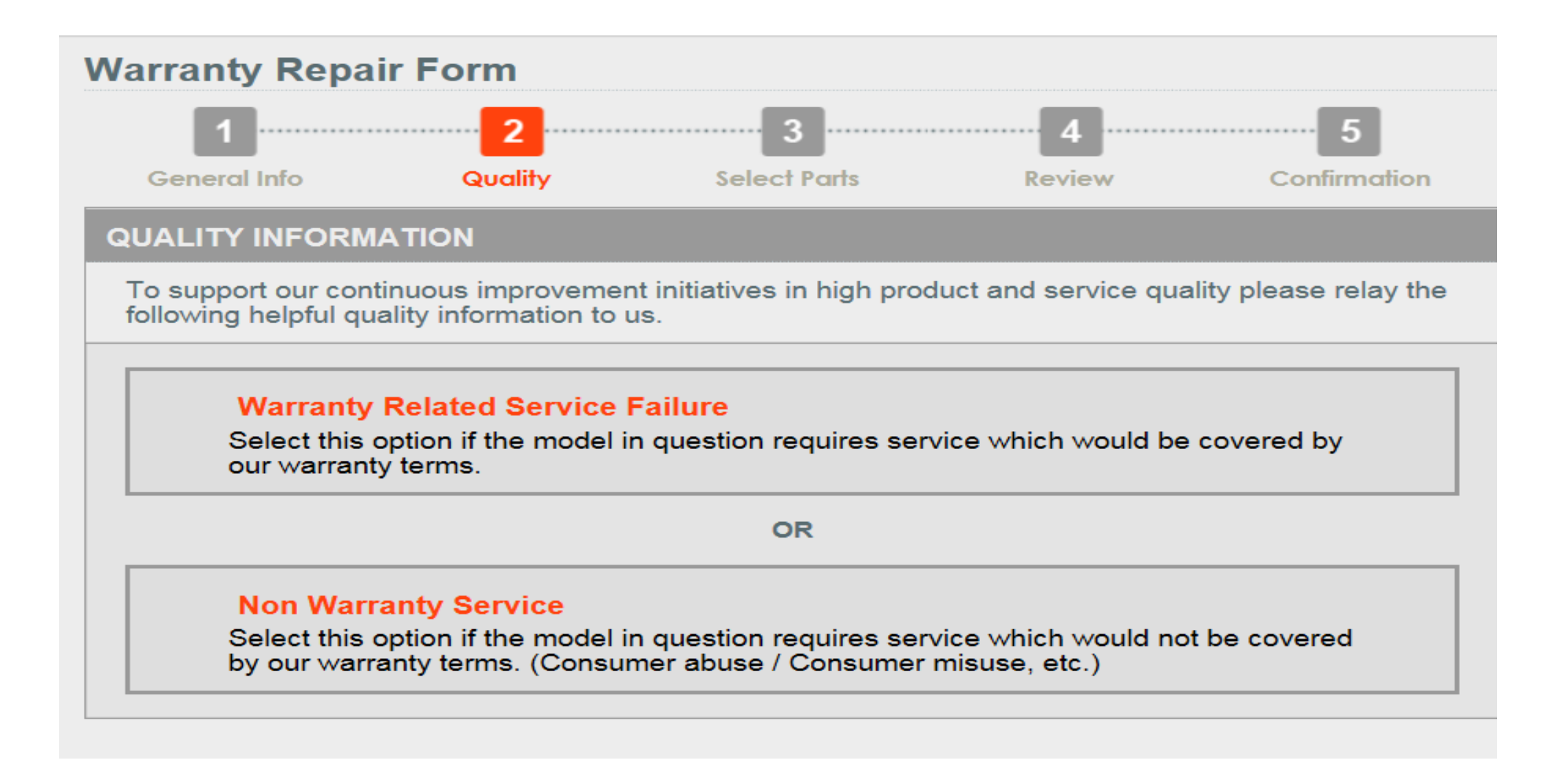

Select one option from above.

| arranty Repair                                  | Form                                    |                                   |                       |                        |
|-------------------------------------------------|-----------------------------------------|-----------------------------------|-----------------------|------------------------|
| 1                                               | 2                                       |                                   | 4                     | 5                      |
| General Info                                    | Quality                                 | Select Parts                      | Review                | Confirmation           |
| QUALITY INFORMA                                 | τιον                                    |                                   |                       |                        |
| To support our contin<br>following helpful qual | uous improvemer<br>ity information to u | nt initiatives in high pro<br>us. | oduct and service qua | ality please relay the |
| Warranty Relate                                 | d Service Failu                         | UITE not this?                    |                       |                        |
| Failure Code(s) *                               | Select A Servic                         | ce Failure 🗸                      |                       | $\sim$                 |
|                                                 | Select A Service                        | ce Failure                        |                       | $\sim$                 |
|                                                 | Select A Service                        | ce Failure                        |                       | ~                      |
| Narrative                                       |                                         |                                   | $\hat{}$              |                        |
| Attach Image                                    |                                         |                                   | Browse                |                        |
|                                                 |                                         | CONTINUE                          |                       |                        |

Select Failure Code; one from the left and one from the right.

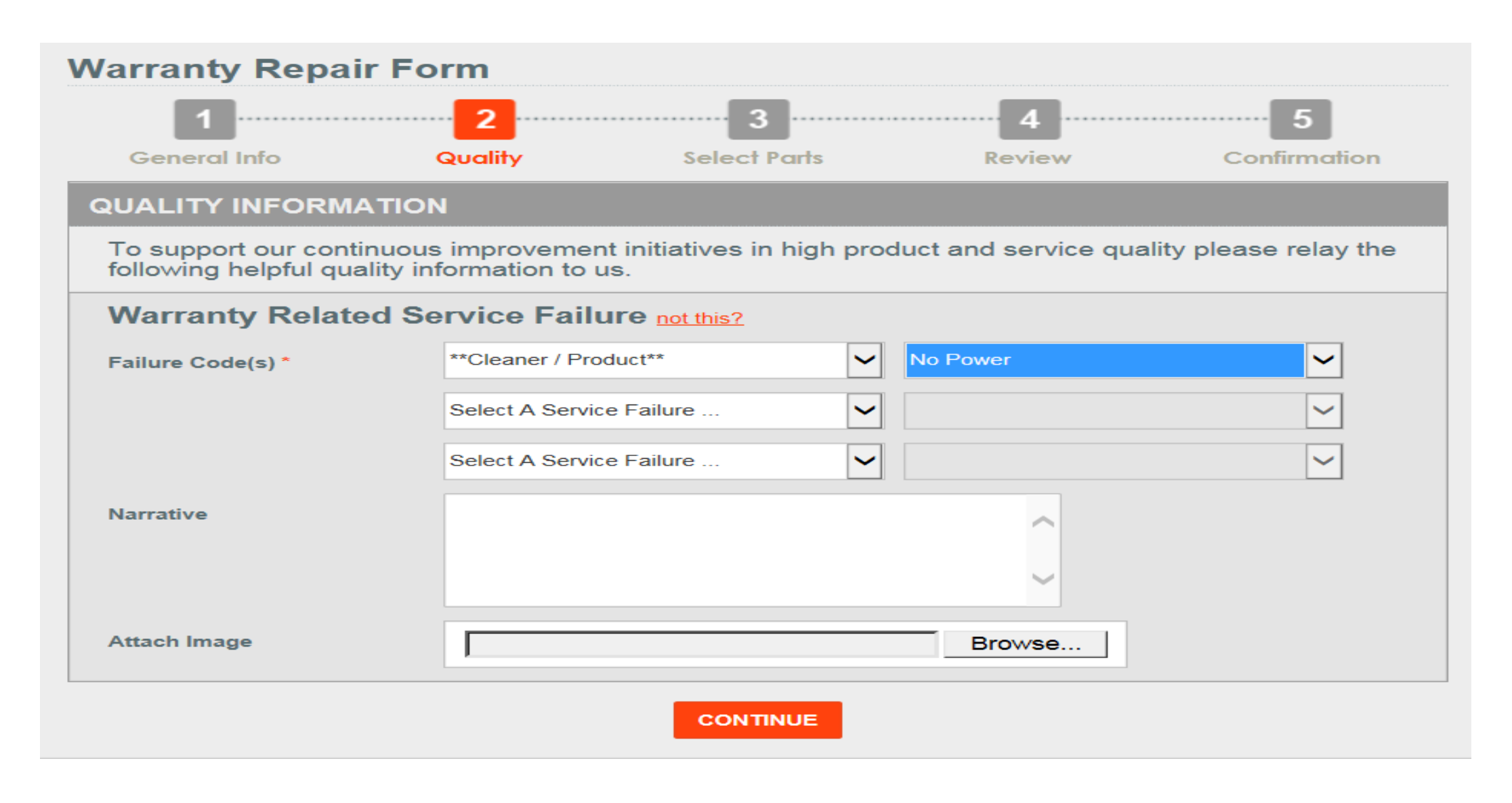

Example

| arranty F                                      | Repair Form                                                                   |                                                                                                  |                                            |                                                                   |
|------------------------------------------------|-------------------------------------------------------------------------------|--------------------------------------------------------------------------------------------------|--------------------------------------------|-------------------------------------------------------------------|
| 1                                              | 2                                                                             | 3                                                                                                | 4                                          | 5                                                                 |
| General Inf                                    | Quality                                                                       | Select Parts                                                                                     | Review                                     | Confirmation                                                      |
| ARTS                                           |                                                                               |                                                                                                  |                                            |                                                                   |
| Service parts<br>model submi<br>Not sure of tl | s can be selected from the tted. (Only parts associate parts needed? Refer to | list below for order/replace<br>d with the claim model are<br>the <u>Parts Catalog</u> for curre | ment or cro<br>eligible to<br>nt part info | edit based upon the clair<br>be included on the claim<br>rmation. |
|                                                |                                                                               | REPORTISSUE                                                                                      |                                            |                                                                   |
| Model #                                        | Description                                                                   |                                                                                                  | Qty                                        | Action                                                            |
| 09-5510-0200                                   | NIa Tungston Wire Assy, 12Pk,                                                 | Airp                                                                                             |                                            |                                                                   |
| 21089-01                                       | NIa Neg Ion Generator Air12 Sr                                                | vc                                                                                               |                                            |                                                                   |
| 21101-01                                       | Rear Exhaust W/2 Screws                                                       |                                                                                                  | 1                                          | Select an Action 🗸                                                |
| 21109-01                                       | Nla Motor And Power Supply Ai                                                 | r12b                                                                                             |                                            |                                                                   |
| 21111-01                                       | Wbd High Vltge Pwr Sply & Brd                                                 | 12B                                                                                              |                                            | Select an Action 🗸                                                |
| 21117-01                                       | NIa Collector Cell Handle                                                     |                                                                                                  |                                            |                                                                   |
| 21118-01                                       | Collector Cell Air12                                                          |                                                                                                  |                                            | Select an Action 🗸                                                |
| 21119-01                                       | Wbd Ozone Filter Air12b                                                       |                                                                                                  |                                            | Select an Action 🗸                                                |
| 21134-01                                       | Rubber Feet Bottom Main Unit                                                  |                                                                                                  |                                            | Select an Action 🗸                                                |
| 21137-01                                       | Wbd Right End Panel Assy Ar12                                                 | 2b                                                                                               |                                            |                                                                   |
|                                                |                                                                               |                                                                                                  |                                            |                                                                   |

Enter Qty.of part(s) needed.

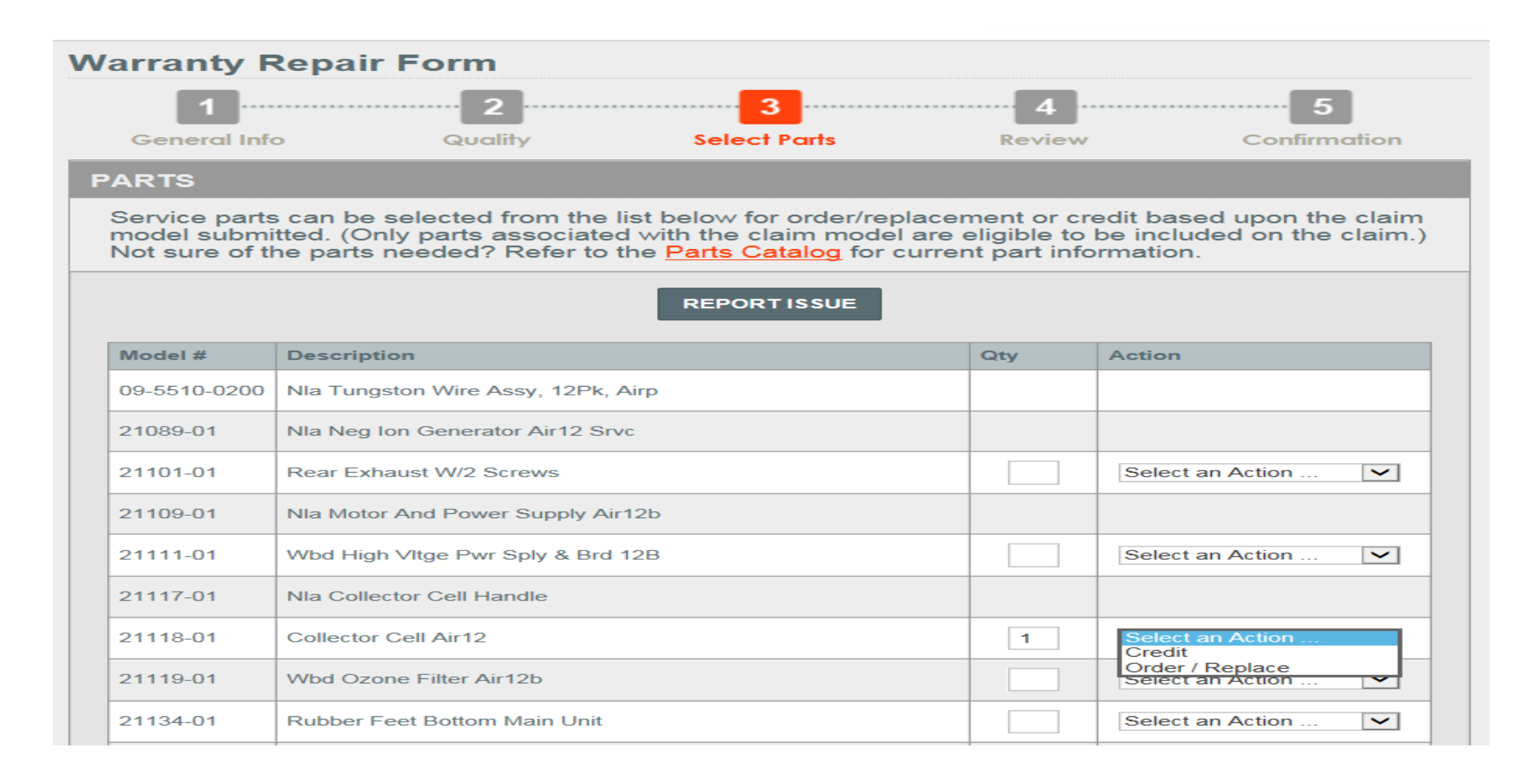

### Select Credit or Order/Replace.

| arranty F                                     | Repair Form                                                                                                    |                                                                                             |                                                                     |
|-----------------------------------------------|----------------------------------------------------------------------------------------------------|---------------------------------------------------------------------------------------------|---------------------------------------------------------------------|
| 1                                             | 23                                                                                                    | 4                                                                                           | 5                                                                   |
| General Inf                                   | Quality Select Pa                                                                                                    | rts Review                                                                                  | Confirmation                                                        |
| ARTS                                          |                                                                                                    |                                                                                             |                                                                     |
| Service parts<br>model submi<br>Not sure of t | can be selected from the list below for o<br>tted. (Only parts associated with the clain<br>ne parts needed? Refer to the <u>Parts Cata</u> | rder/replacement or cr<br>n model are eligible to<br><mark>log</mark> for current part info | edit based upon the claim<br>be included on the claim.<br>prmation. |
|                                               | REPORTIS                                                                                                    | SUE                                                                                         |                                                                     |
| Model #                                       | Description                                                                                                    | Qty                                                                                         | Action                                                              |
| 09-5510-0200                                  | NIa Tungston Wire Assy, 12Pk, Airp                                                                                                    |                                                                                             |                                                                     |
| 21089-01                                      | NIa Neg Ion Generator Air12 Srvc                                                                                                    |                                                                                             |                                                                     |
| 21101-01                                      | Rear Exhaust W/2 Screws                                                                                                    |                                                                                             | Select an Action 🗸                                                  |
| 21109-01                                      | Nla Motor And Power Supply Air12b                                                                                                    |                                                                                             |                                                                     |
| 21111-01                                      | Wbd High Vltge Pwr Sply & Brd 12B                                                                                                    |                                                                                             | Select an Action 🗸                                                  |
| 21117-01                                      | NIa Collector Cell Handle                                                                                                    |                                                                                             |                                                                     |
| 21118-01                                      | Collector Cell Air12                                                                                                    | 1                                                                                           | Order / Replace                                                     |
| 21119-01                                      | Wbd Ozone Filter Air12b                                                                                                    |                                                                                             | Select an Action 💌                                                  |
| 21134-01                                      | Rubber Feet Bottom Main Unit                                                                                                    |                                                                                             | Select an Action 🗸                                                  |
| 21137-01                                      | Wbd Right End Panel Assy Ar12b                                                                                                    |                                                                                             |                                                                     |

### Example

| Select an Address |
|-------------------|
|                   |
|                   |
| CONTINUE          |
|                   |

Scroll to the bottom to select an address.

| SHIPPING ADDRESS                                |                              |                                     |
|-------------------------------------------------|------------------------------|-------------------------------------|
| Shipping Address: *                             | Select an Address<br>ADDRESS |                                     |
| PARTS & ACCESSORIES Parts                       |                              | SUPPORT<br>My Account               |
| Top Service Parts<br>Accessory Purchase Listing |                              | Contact Us<br>Find a Service Center |

### Select correct address from list.

| SHIPPING ADDRESS    |                                    |   |
|---------------------|------------------------------------|---|
| Shipping Address: * | ADDRESS 1                          | ~ |
|                     | 123 STREET RD<br>CITY, STATE 11111 |   |
|                     | CONTINUE                           |   |

Verify address is correct and click Continue.

| Warranty Repair Form                                               |                                                         |       |           |                 |                             |  |
|--------------------------------------------------------------------|---------------------------------------------------------|-------|-----------|-----------------|-----------------------------|--|
| 1                                                                  | 2                                                       |       | 3         | 4               | 5                           |  |
| General Info                                                       | Quality                                                 | Selec | t Parts   | Review          | Confirmation                |  |
| Item Information<br>Model No: #AIR12B<br>MFG Code/Serial No: 17112 | Customer Information<br>KENISHA MIDDLEBROOKS<br>ADDRESS |       | Billing A | ddress<br>DRESS | Shipping Address<br>ADDRESS |  |
|                                                                    |                                                         |       |           |                 |                             |  |

### Items to be Ordered / Replaced

| Item Description                 | Quantity |
|----------------------------------|----------|
| Collector Cell Air12 (#21118-01) | 1        |

### \*Items to be Credited

| Item Description                       | Quantity |
|----------------------------------------|----------|
| Warranty Labor (#1A)                   | 1        |
| Administration Credit-Royal (#ADMINCR) |          |

By "Submitting" I declare that the information in this Claim Form is true and correct to the best of my knowledge. I understand that the Claim Form is subject to audit, verification, and action by TTI Floor Care North America.

SUBMIT CLAIM

Verify the information is correct and click Submit Claim.

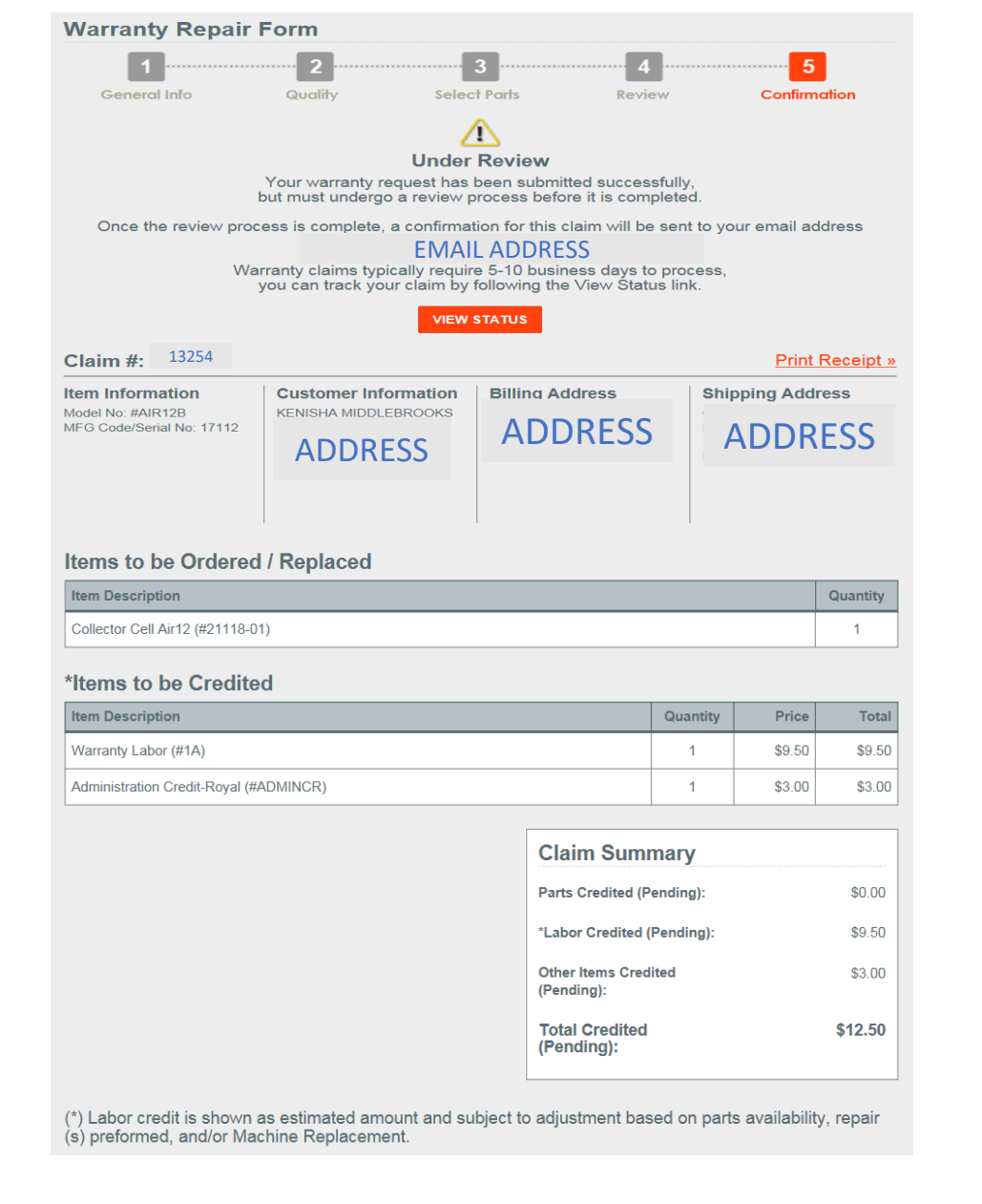

Select Print Receipt for a copy of the claim confirmation.

## Uploading Proof of Purchase

## Saving Proof of Purchase Tips

- Create a "Proof of Purchase" Folder to save all receipts on your desktop or in "Pictures or Photos"
- Save files under "Customer First and Last Name" this will make uploading the proof of purchase to claims easier and ensure the correct proof of purchase is uploaded for the customers claim.
- Saved files(Proof of Purchase) can be deleted 30 days after claim fulfillment, same as unit requirements or at the dealer's discretion.

## Select "Browse" to Add Proof of Purchase

| Warranty Repair Form                                                                                                    |                                                                                         |                                                                                                    |                                                                                         |                                                                  |  |  |
|----------------------------------------------------------------------------------------------------|-----------------------------------------------------------------------------------------|----------------------------------------------------------------------------------------------------|-----------------------------------------------------------------------------------------|------------------------------------------------------------------|--|--|
| 1                                                                                                    |                                                                                         | 3                                                                                                    |                                                                                         | 5                                                                |  |  |
| General Info                                                                                                    | Quality                                                                                 | Select Parts                                                                                                    | Review                                                                                  | Confirmation                                                     |  |  |
| ITEM INFORMATION                                                                                                    |                                                                                         |                                                                                                    |                                                                                         |                                                                  |  |  |
| The warranty claim proces<br>along with a serial numbe<br>period) verified by the cus<br>provided upon request. If<br>faster processing.) | ss requires a valid<br>r, manufacturing co<br>tomer's purchase r<br>possible, a copy of | Hoover, Royal, Dirt Devi<br>ode, or the date of purch<br>receipt. (A copy of the re<br>the customer's receipt of | il, or Oreck model t<br>ase (within 15 mor<br>ceipt should be ret<br>can be attached to | to be entered<br>oths of warranty<br>tained and<br>the claim for |  |  |
| Model Number *                                                                                                    |                                                                                         |                                                                                                    |                                                                                         |                                                                  |  |  |
| MFG Code or Serial Num *                                                                                                    |                                                                                         |                                                                                                    |                                                                                         |                                                                  |  |  |
| Date Purchased *                                                                                                    |                                                                                         | /                                                                                                    |                                                                                         |                                                                  |  |  |
| Receipt Upload *                                                                                                    |                                                                                         |                                                                                                    | Browse                                                                                  |                                                                  |  |  |
|                                                                                                    | Upload an image of yo                                                                   | ur receipt (JPEG, GIF, PNG, o                                                                                    | or TIFF formats only)                                                                   |                                                                  |  |  |

### Find Saved Proof of Purchase Document by Customer Name

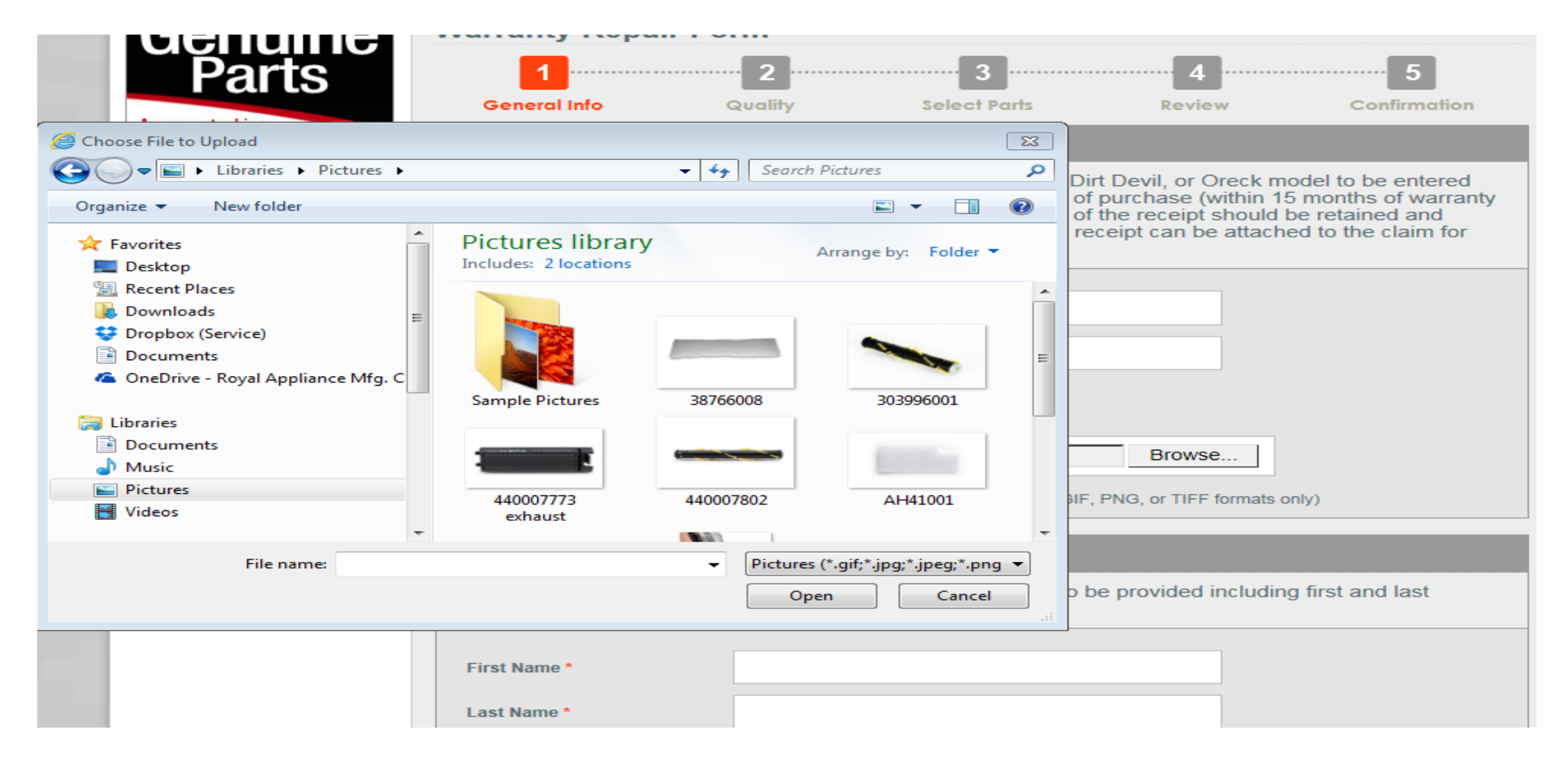

## Select "Open" After Document Selected

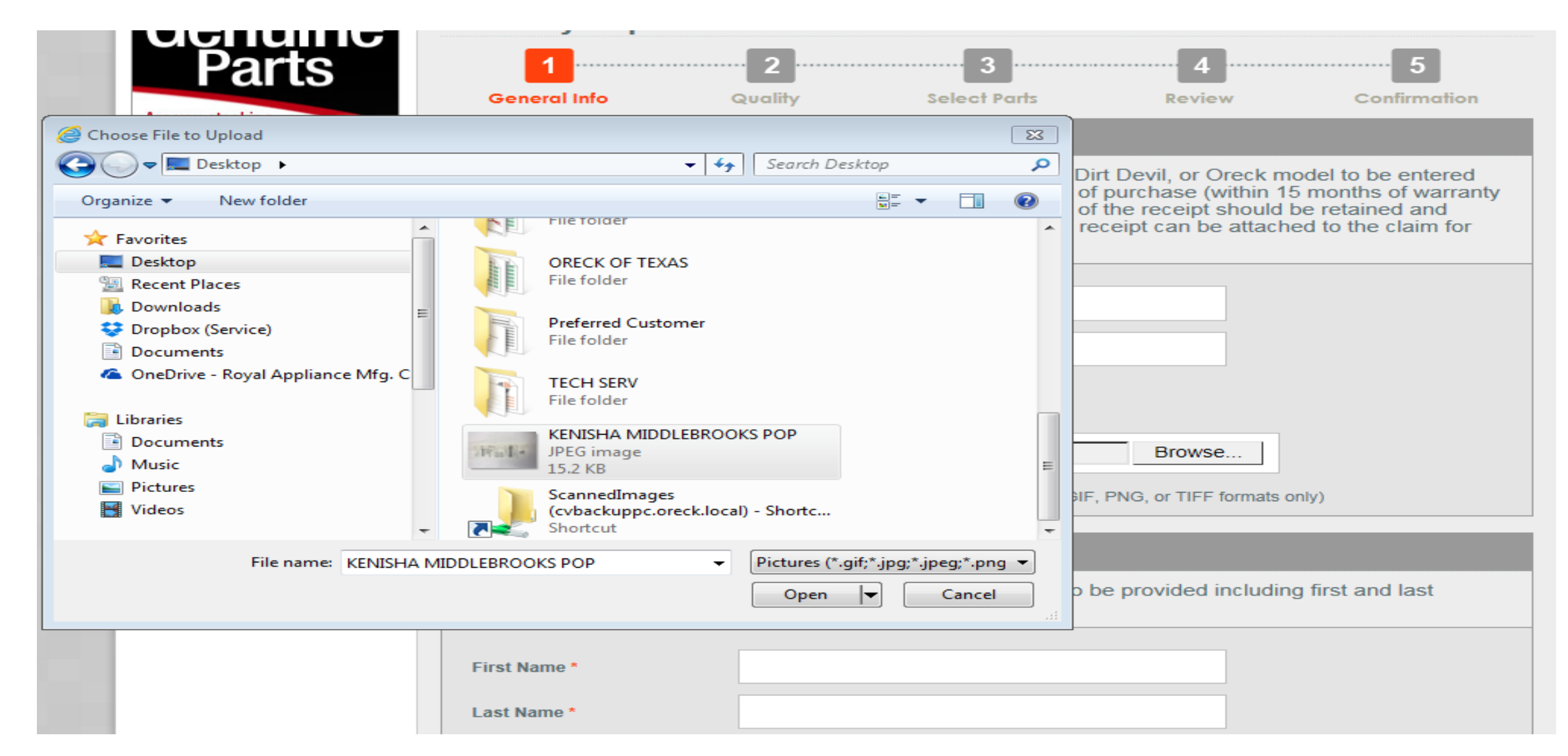

### Enter Customer Information and Select "Continue"

| Model Number             | 0070100                                                                |
|--------------------------|------------------------------------------------------------------------|
| MFG Code or Serial Num * | A17A                                                                   |
| Date Purchased *         | 05 / 15 / 2017                                                         |
| Receipt Upload *         | C:\Users\kmiddleb\Desktop\KENISHAT Browse                              |
|                          | Upload an image of your receipt (JPEG, GIF, PNG, or TIFF formats only) |

The warranty claim process requires customer information to be provided including first and last name, phone number, and customer's current address.

| First Name *   | KENISHA           |  |
|----------------|-------------------|--|
| Last Name *    | MIDDLEBROOKS      |  |
| Phone Number * | 440 - 996 - 2000  |  |
| Email Address  |                   |  |
| Address *      | Select an Address |  |
| CONTINUE       |                   |  |

## Possible Error Messages

## No Proof of Purchase was Added

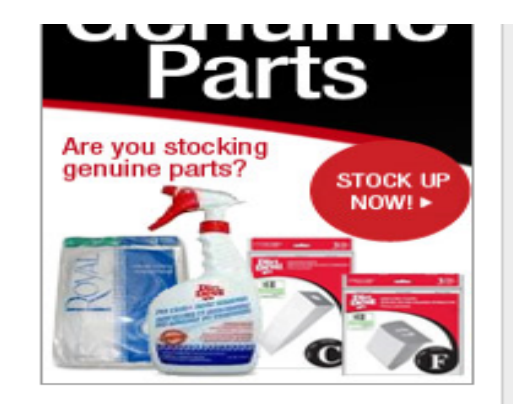

| 1                                                                                                    | 2 3 4 5                                                                |  |  |  |  |
|----------------------------------------------------------------------------------------------------|------------------------------------------------------------------------|--|--|--|--|
| General Info                                                                                                    | Quality Select Parts Review Confirmation                               |  |  |  |  |
| ITEM INFORMATION                                                                                                    |                                                                        |  |  |  |  |
| The warranty claim process requires a valid Hoover, Royal, Dirt Devil, or Oreck model to be entered along with a serial number, manufacturing code, or the date of purchase (within 15 months of warranty period) verified by the customer's purchase receipt. (A copy of the receipt should be retained and provided upon request. If possible, a copy of the customer's receipt can be attached to the claim for faster processing.) |                                                                        |  |  |  |  |
|                                                                                                    | Please upload a receipt.                                               |  |  |  |  |
| Model Number *                                                                                                    | UD70100                                                                |  |  |  |  |
| MFG Code or Serial Num *                                                                                                    | A17A                                                                   |  |  |  |  |
| Date Purchased *                                                                                                    | 05 / 15 / 2017                                                         |  |  |  |  |
| Receipt Upload *                                                                                                    | Browse                                                                 |  |  |  |  |
|                                                                                                    | Upload an image of your receipt (JPEG, GIF, PNG, or TIFF formats only) |  |  |  |  |
| CUSTOMER INFORMATION                                                                                                    |                                                                        |  |  |  |  |
| The warranty claim process requires customer information to be provided including first and last name, phone number, and customer's current address.                                                                                                    |                                                                        |  |  |  |  |
|                                                                                                    |                                                                        |  |  |  |  |
| First Name *                                                                                                    | KENISHA                                                                |  |  |  |  |

### The Date of Purchase was not Added, nor Proof of Purchase

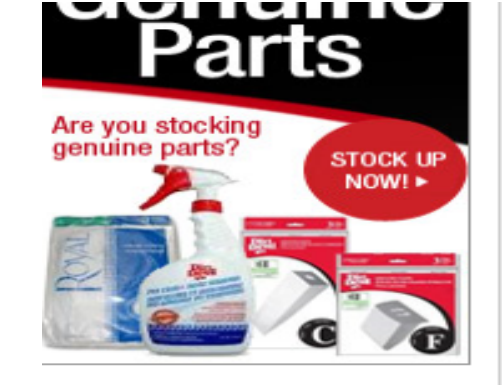

| 1                                                                                                    |                                                                                     | 3                                                                                                    | 4                                                                                   | 5                                                                           |
|----------------------------------------------------------------------------------------------------|-------------------------------------------------------------------------------------|----------------------------------------------------------------------------------------------------|-------------------------------------------------------------------------------------|-----------------------------------------------------------------------------|
| General Info                                                                                                    | Quality                                                                             | Select Parts                                                                                              | Review                                                                              | Confirmation                                                                |
| ITEM INFORMATION                                                                                                    |                                                                                     |                                                                                                    |                                                                                     |                                                                             |
| The warranty claim proces<br>along with a serial numbe<br>period) verified by the cus<br>provided upon request. If<br>faster processing.)            | ss requires a valid<br>r, manufacturing c<br>tomer's purchase<br>possible, a copy o | Hoover, Royal, Dirt Do<br>ode, or the date of pur<br>receipt. (A copy of the<br>of the customer's receipt | evil, or Oreck mod<br>chase (within 15 r<br>receipt should be<br>ot can be attached | lel to be entered<br>nonths of warranty<br>retained and<br>to the claim for |
|                                                                                                    | Ple                                                                                 | ase upload a receipt.                                                                                     |                                                                                     |                                                                             |
| Model Number *                                                                                                    | UD70100                                                                             |                                                                                                    |                                                                                     |                                                                             |
| MFG Code or Serial Num *                                                                                                    | A17A                                                                                |                                                                                                    |                                                                                     |                                                                             |
| Date Purchased *                                                                                                    | / Please enter a valid d                                                            | / late.                                                                                                   |                                                                                     |                                                                             |
| Receipt Upload *                                                                                                    |                                                                                     |                                                                                                    | Browse                                                                              |                                                                             |
|                                                                                                    | Upload an image of y                                                                | our receipt (JPEG, GIF, PN                                                                                | G, or TIFF formats only                                                             | 0                                                                           |
| CUSTOMER INFORMAT                                                                                                    | ION                                                                                 |                                                                                                    |                                                                                     |                                                                             |
| The warranty claim process requires customer information to be provided including first and last name, phone number, and customer's current address. |                                                                                     |                                                                                                    |                                                                                     |                                                                             |
|                                                                                                    |                                                                                     |                                                                                                    |                                                                                     |                                                                             |
| First Name *                                                                                                    | KENISHA                                                                             |                                                                                                    |                                                                                     |                                                                             |

## The Date of Purchase was not Added

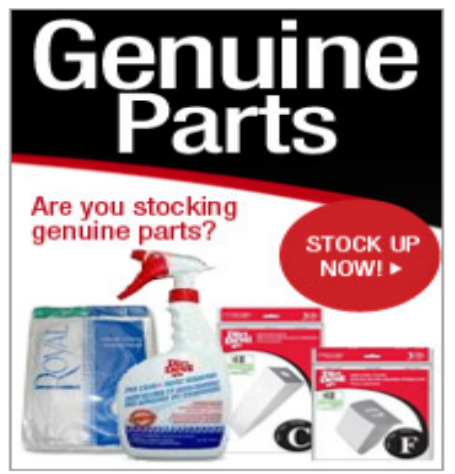

| 1                                                                                                    | 2                       | 3                      | 4           | 5            |
|----------------------------------------------------------------------------------------------------|-------------------------|------------------------|-------------|--------------|
| General Info                                                                                                    | Quality                 | Select Parts           | Review      | Confirmation |
| ITEM INFORMATION                                                                                                    |                         |                        |             |              |
| The warranty claim process requires a valid Hoover, Royal, Dirt Devil, or Oreck model to be entered along with a serial number, manufacturing code, or the date of purchase (within 15 months of warranty period) verified by the customer's purchase receipt. (A copy of the receipt should be retained and provided upon request. If possible, a copy of the customer's receipt can be attached to the claim for faster processing.) |                         |                        |             |              |
| Model Number *                                                                                                    | UD70100                 |                        |             |              |
| MFG Code or Serial Num *                                                                                                    | A17A                    |                        |             |              |
| Date Purchased *                                                                                                    | /<br>Please enter a val | /id date.              |             |              |
| Receipt Upload *                                                                                                    | C:\Users\kmi            | ddleb\Pictures\3876600 | 08.j Browse |              |
|                                                                                                    |                         |                        |             |              |

### CUSTOMER INFORMATION

The warranty claim process requires customer information to be provided including first and last name, phone number, and customer's current address.

## Dealer Portal Improvements

## Overview of Improvements

Effective: October 1,2020

### **Improvements**

- Ability to upload claim images in multiple formats We now accept PDF, JPG, JPEG, PNG, GIF, and TIFF formats
  - More flexible, and less time consuming due to smaller file size
- Ability to view Claim Reviewer Notes on Claim Summary
  - This creates the ability to review the notes added under "Report Issue" instead of a blank page
- Performance improvement to enhance speed
  - Experience less lag, and more responsiveness

### **Action Required**

- Ability to edit claims that are returned from the Technical Services Team
  - Saves time in resubmitting the information on a new claim

Dealer Portal Improvement Instructions can be viewed at dealers.ttifloorcare.com under the Homepage

# Improvement Instructions

## Click "Returned Claim"

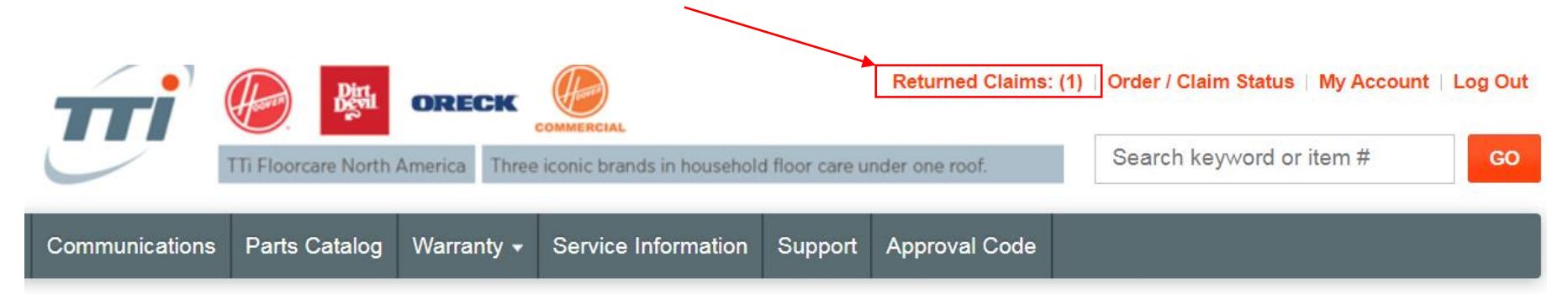

### mportant Notice!

lotice: All Oreck Authorized Warranty Dealers will be required to accept mail-in repairs, effective Friday, November 15, 2019. For specifications, please see the files below that an also be found on the communications tab under "Warranty Claim Submissions."

#### **Iail-In Service Communication Mail-In Service Manual**

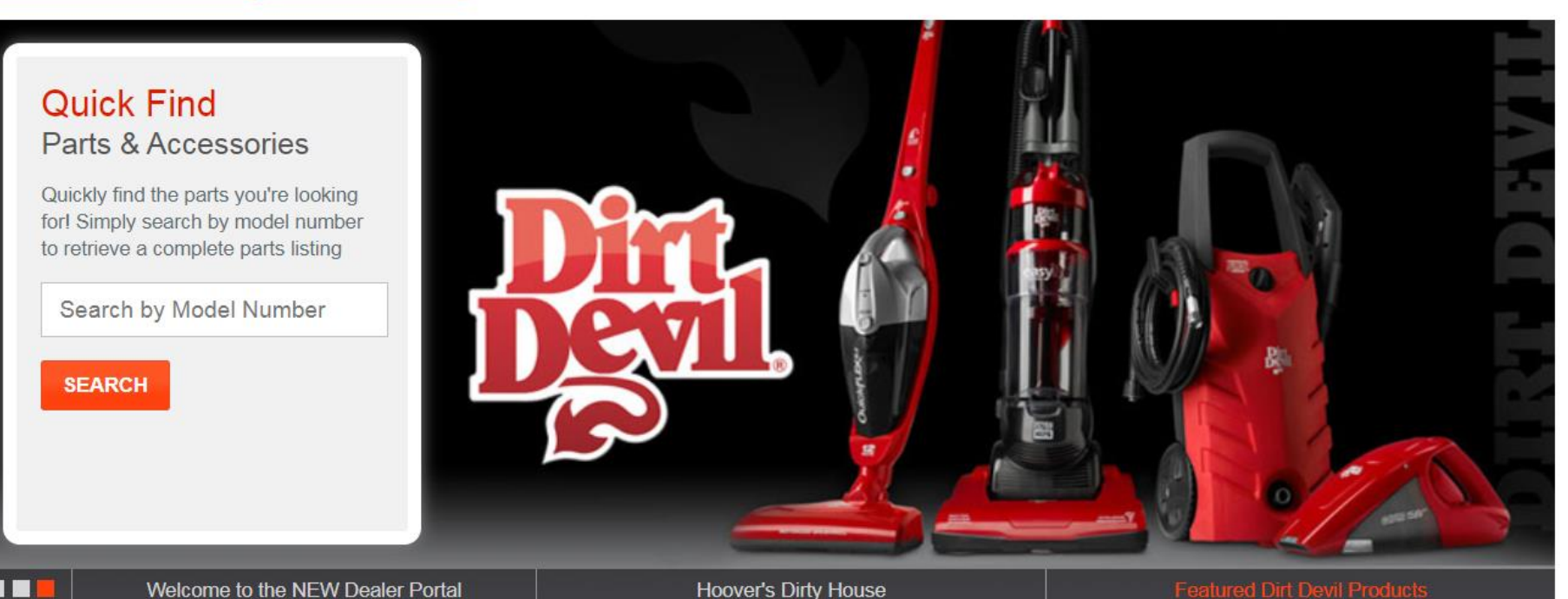

### Click "Edit Claim"

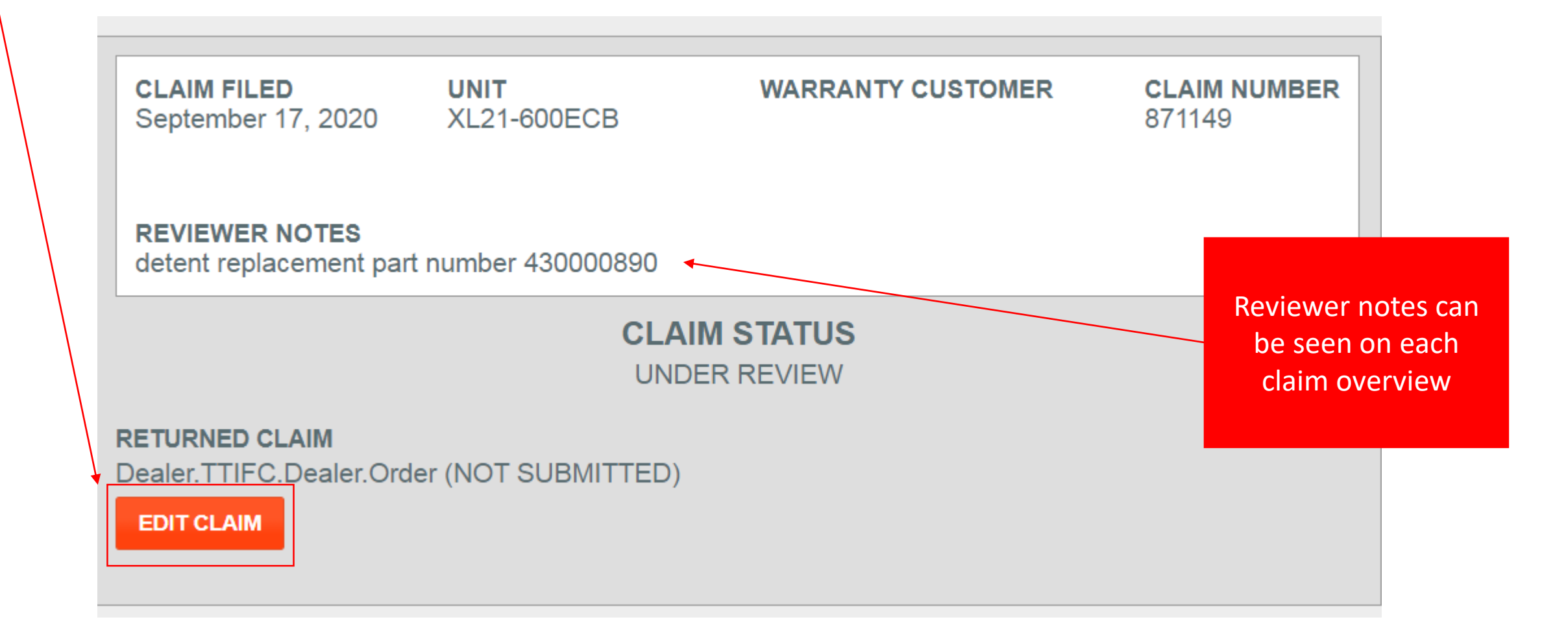

## Customer Editable Fields

| Model Number *           | XL21-600ECB                                               |                                                                |
|--------------------------|-----------------------------------------------------------|----------------------------------------------------------------|
| MFG Code or Serial Num * | S0938936-1                                                | Mfg Code or<br>Serial # can be                                 |
| Date Purchased *         | 02 / 02 / 2003                                            |                                                                |
| Receipt Upload *         | <u>View Current Receipt</u><br>Choose File No file chosen | Proof of Purchase can be reviewed and a new file can be added. |
| L                        | Upload an image of your receipt                           |                                                                |

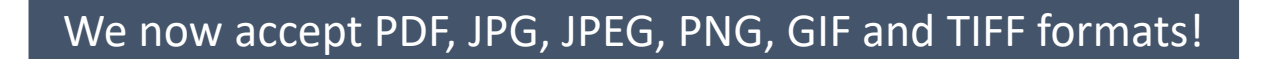

## Parts Lists Fields

You can edit parts ordered or add new parts.

| /1 | Iodify Previously Ordered Parts |                                |     |  |  |  |
|----|---------------------------------|--------------------------------|-----|--|--|--|
|    | -                               | -                              |     |  |  |  |
|    | Model #                         | Description                    | Qty |  |  |  |
|    | 03-00479-                       | Washer Thrust (Fan) Master Pac | 1   |  |  |  |
|    | 01M                             |                                |     |  |  |  |
|    | 03-00480-                       | Washer, Lock Ext Tooth Master  | 1   |  |  |  |
|    | 01M                             |                                |     |  |  |  |
|    | 09-77038-02                     | Kit, Motor 120V XI21           | 1   |  |  |  |
|    | 09-77230-51                     | Service Assy XI21 Fan Kit      | 1   |  |  |  |
|    | 75117-01M                       | Seal, Motor Felt, Master Pack  | 1   |  |  |  |

### Add Parts To Order

| Model #   | Description                      | Qty |
|-----------|----------------------------------|-----|
| 03-00402- | Wbd #8 X 1 1/2 Master Pack       |     |
| UTIVI     |                                  |     |
| 03-00448- | 1/4 X 32 Yellow Chrome Mc        |     |
| 01M       |                                  |     |
| 03-00456- | Nla #8 X .75 Phillips W/Sm Hd Mc |     |

If you have multiple addresses, you can also change the shipping address.

You can also edit or

add a new report

issue option

## Claim Review

Item InformationCustomer InformationBilling AddressShipping AddressModel No: #XL21-600ECB<br/>MFG Code/Serial No:<br/>S0938936-1Customer<br/>InformationBilling<br/>AddressShipping AddressInformationAddressAddressAddress

If the shipping address was updated, the new address will show here.

You can verify all parts and notes on this screen.

### Items to be Ordered / Replaced

| tem Description                                | Quantity |
|------------------------------------------------|----------|
| Nasher Thrust (Fan) Master Pac (#03-00479-01M) | 1        |
| Nasher, Lock Ext Tooth Master (#03-00480-01M)  | 1        |
| Kit, Motor 120∨ XI21 (#09-77038-02)            | 1        |
| Service Assy XI21 Fan Kit (#09-77230-51)       | 1        |
| Seal, Motor Felt, Master Pack (#75117-01M)     | 1        |

### \*Items to be Credited

| tem Description                        | Quantity |
|----------------------------------------|----------|
| Narranty Labor (#1A)                   | 1        |
| Administration Credit-Royal (#ADMINCR) | 1        |

#### **Issue Notes**

430000890

## Homepage After Claim is Submitted

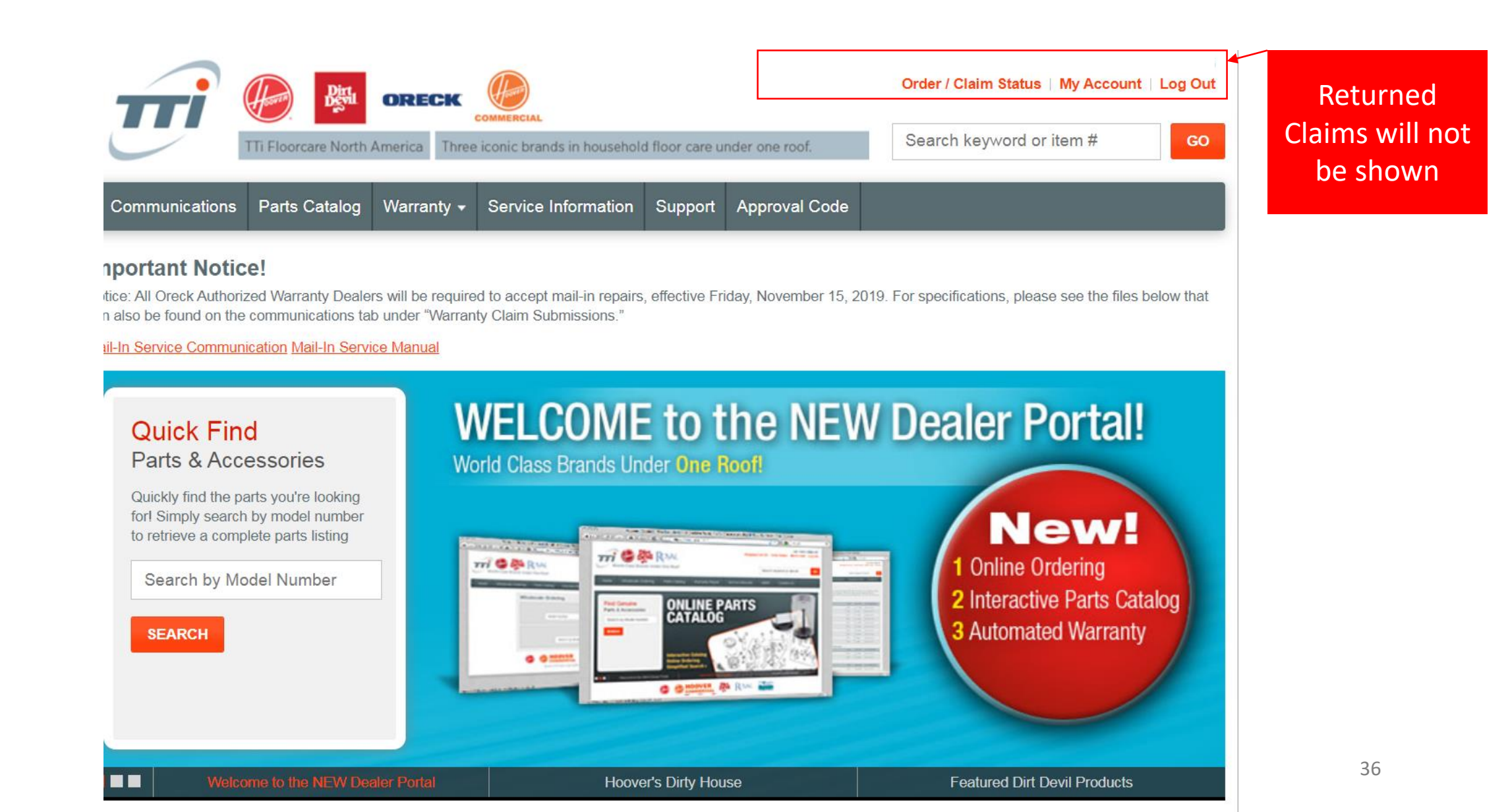

## Claim Review - Resubmitted

CLAIM FILED UNIT CLAIM NUMBER WARRANTY CUSTOMER September 17, 2020 XL21-600ECB 871149 **CLAIM STATUS** RESUBMITTED Claim Status will show Resubmitted after the REPLACEMENT ORDER claim edits have been DPD1T105853460 (NOT SUBMITTED) returned to the VIEW DETAILS Technical Service team. CREDIT ORDER DPD1T105853459 (NOT SUBMITTED) VIEW DETAILS

## Claim Review – Complete

Claim Status will show Complete after the claim edits have been approved & submitted by the Technical Service team.

|                   | CLAIM FILED<br>September 17, 2020                     | UNIT<br>XL21-600ECB | WARRANTY                | CUSTOMER | CLAIM NUMBER<br>871149 |
|-------------------|-------------------------------------------------------|---------------------|-------------------------|----------|------------------------|
| ow<br>laim<br>ted | REPLACEMENT ORDER                                     | CI                  | LAIM STATUS<br>COMPLETE |          |                        |
| vice              | DPD1T105853460 (BOOP                                  | (ED)                |                         |          |                        |
|                   | CREDIT ORDER<br>DPD1T105853459 (NOT S<br>VIEW DETAILS | SUBMITTED)          |                         |          |                        |

## Parts Catalog Instructions

### USING PARTS CATALOG

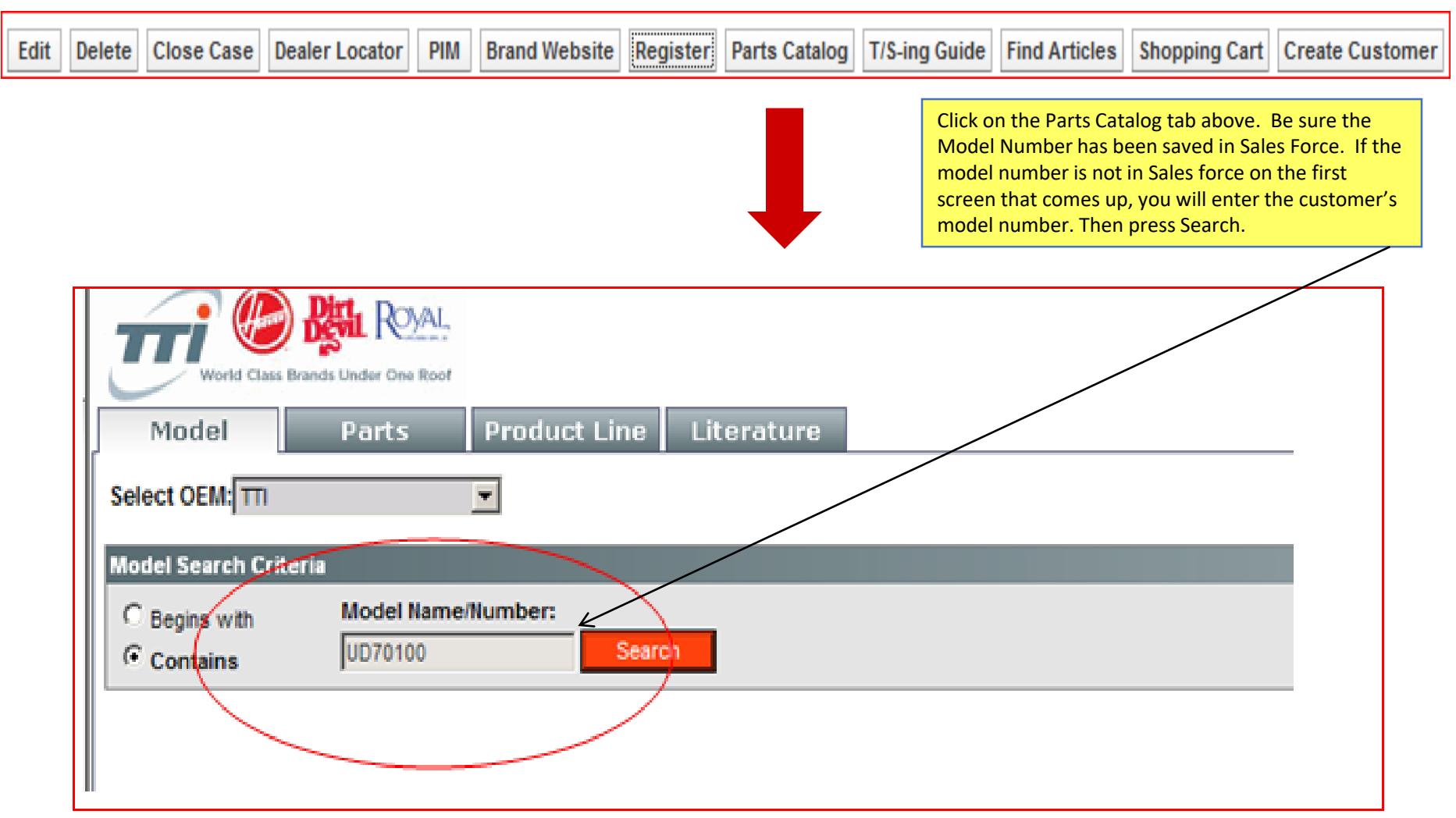

It should either pull up just the model you entered or a few different models. If there is more than one, then click on the model you want to look at. If nothing comes up, check to make sure that you did not include an "M" on the front of the model number. If it still does not come up it is probably an older model, check in PIM to see if there are any parts listed there. If there is still no info then the vacuum might be in the paper binders of old Royal and Dirt Devil vacuums or you can look in Find Articles.

/

| Model Parts Product Line Literature                                                 | Pick List                                                                                         |
|-------------------------------------------------------------------------------------|---------------------------------------------------------------------------------------------------|
| Select OEM: TTI -                                                                   | Bookmarks Help About                                                                              |
| Model Search Criteria                                                               |                                                                                                   |
| Begins with     Model Name/Number:       O Contains     UD701                       |                                                                                                   |
| Search Results:                                                                     |                                                                                                   |
| Criteria: Model Contains 'UD701';                                                   | Help                                                                                              |
| 3 results found                                                                     |                                                                                                   |
| Model<br>UD70100 FeatherLite<br>UD70110 Vigor Turbo<br>UD70115 Quick Power Cyclonic |                                                                                                   |
| World Class Brands Under One Roof Model Parts Product Line Literature               | Pick List                                                                                         |
| Select OEM: TTI                                                                     | Bookmarks Help About                                                                              |
| Model Search Criteria                                                               |                                                                                                   |
| <ul> <li>Begins with Model Name/Number:</li> <li>Contains UD701 Search</li> </ul>   | You can then select the schematic from the list that comes<br>up on the right side of the screen. |
| Search Results:                                                                     |                                                                                                   |
| Criteria: Model Contains 'UD701';                                                   | Help UD70100 FeatherLite                                                                          |
| 3 results found                                                                     | Details Literature Notes                                                                          |
| Model UD70100 FeatherLite UD70110 Vigor Turbo                                       | Assembly Schematic                                                                                |
| UD70115 Quick Power Cyclonic                                                        | Compare model                                                                                     |

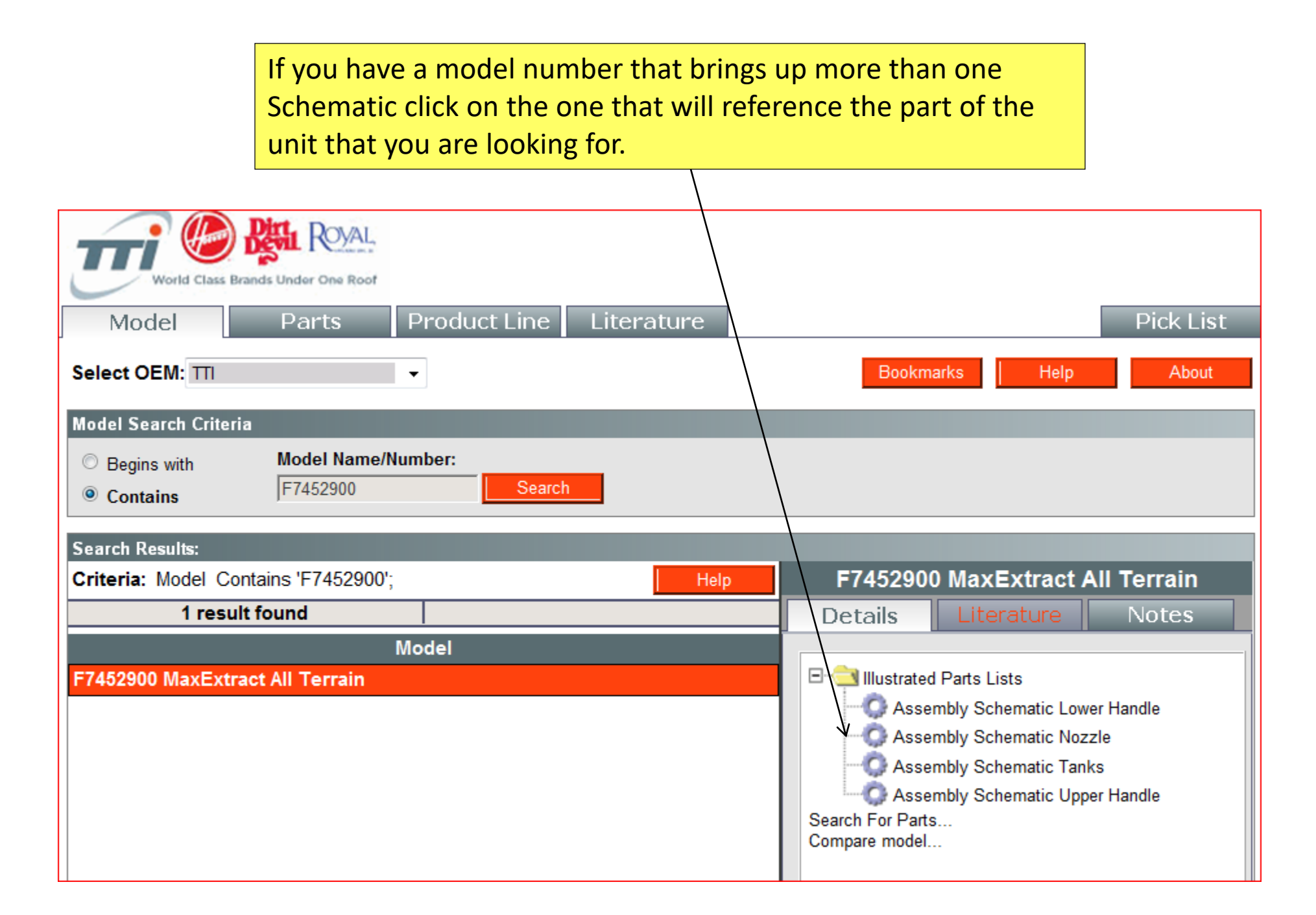

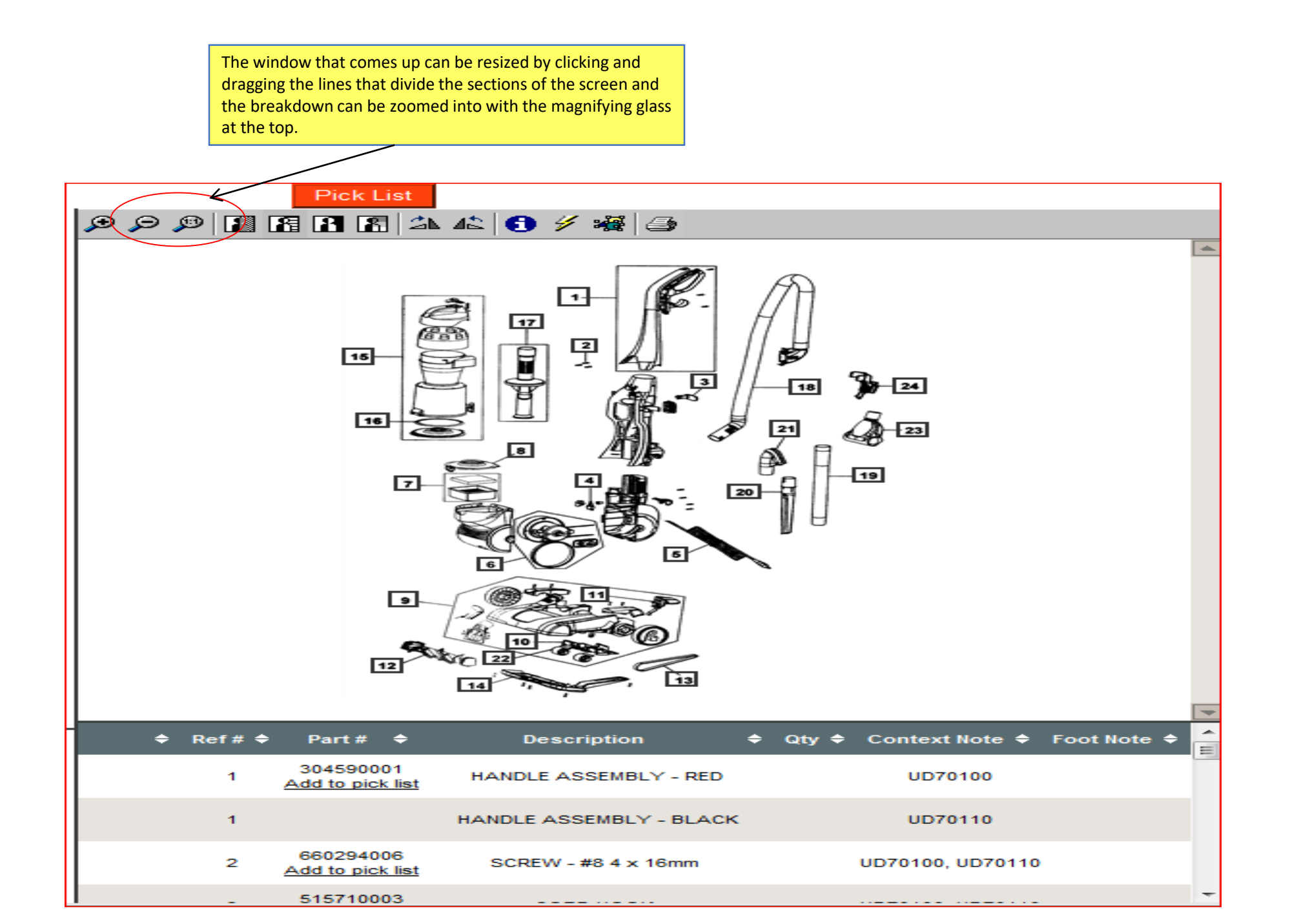

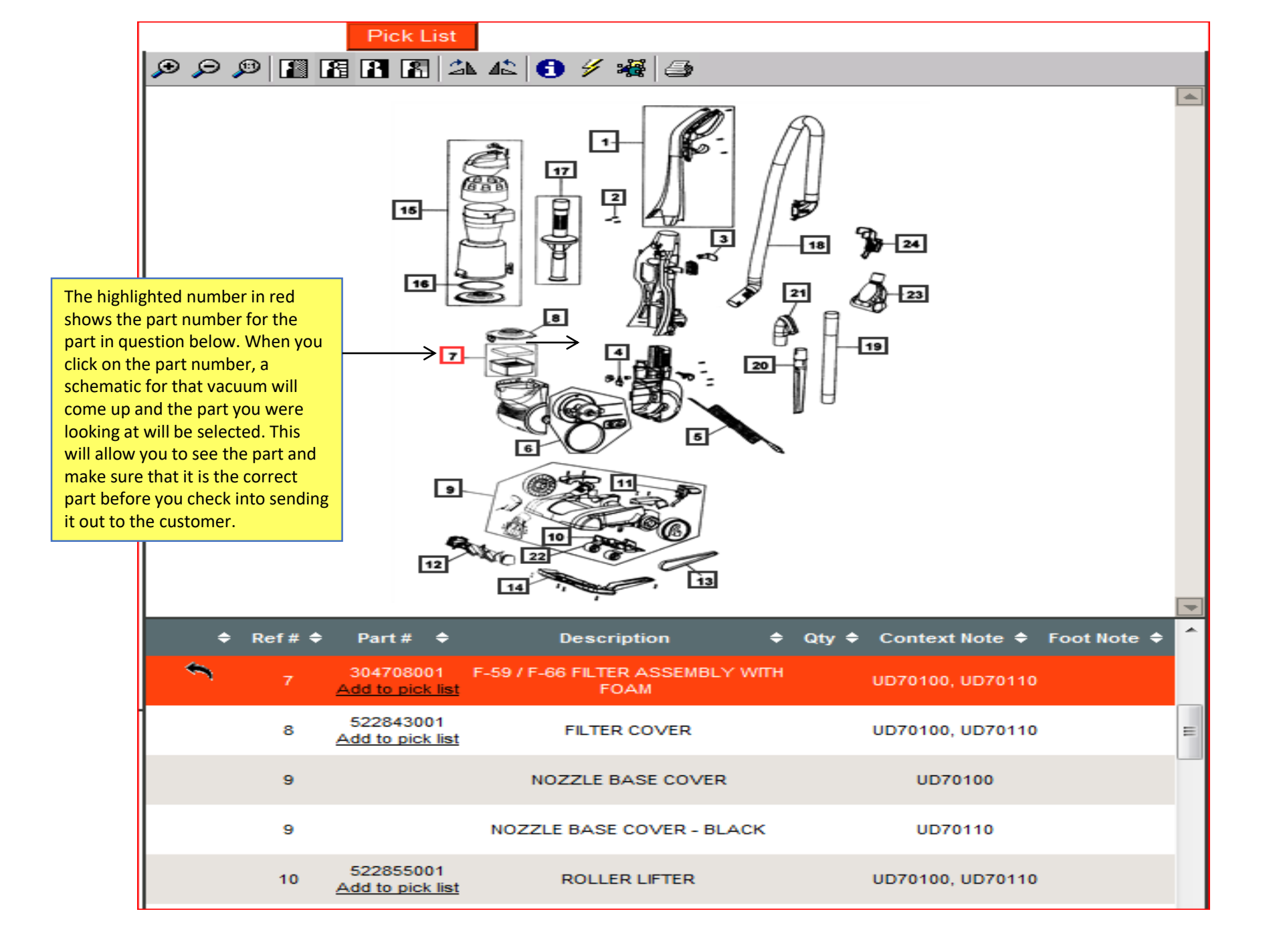

|                                           |                                                                       |                                     | 1         |
|-------------------------------------------|-----------------------------------------------------------------------|-------------------------------------|-----------|
| If you cannot find the part you need in t | he breakdown, you can close that windo<br>the "Search for Parts" link | w to go back to the screen that you |           |
| searched for the model on and click on    |                                                                       |                                     |           |
|                                           |                                                                       |                                     |           |
|                                           | $\backslash$                                                          |                                     |           |
| World Class Brands Under One Roof         | $\backslash$                                                          |                                     |           |
| Model Parts Product Lir                   | ne Literature                                                         |                                     | Pick List |
| Select OEM: TTI                           |                                                                       | Bookmarks Help                      | About     |
| Model Search Criteria                     |                                                                       |                                     |           |
| Begins with     Model Name/Number:        |                                                                       |                                     |           |
| Contains     JUD701                       | tearch                                                                |                                     |           |
| Search Results:                           |                                                                       |                                     |           |
| Criteria: Model Contains 'UD701';         | Help                                                                  | UD70100 FeatherLite                 |           |
| 3 results found                           |                                                                       | Details Literature Note             | s         |
| Model                                     |                                                                       |                                     |           |
| UD70100 FeatherLite                       |                                                                       | Assembly Schematic                  |           |
| UD70115 Quick Power Cyclonic              |                                                                       | Search For Parts<br>Compare model   |           |
|                                           |                                                                       |                                     |           |
| This will switch yo                       | ou to the "Parts" tab and you can enter th                            | he name of the part in the          |           |
| "Description" boy                         | and press the "Search" button.                                        |                                     |           |
|                                           |                                                                       | $\backslash$                        |           |
| Model Parts Product Li                    | ne Literature                                                         |                                     | Pick List |
| Select OEM: TTI 👻                         |                                                                       | Bookmarks Help                      | About     |
| Part Search Criteria                      |                                                                       |                                     |           |
| © Begins with Part Number                 | Description Model Na                                                  | ame (optional)                      |           |
| Contains     and                          | or filter within UD70100                                              | FeatherLite Search                  |           |

A list of all the parts in the vacuum with that word in their description should come up. Select the part you're looking for from that list or try using a different word in the "Description" box, if the right part does not appear to have come up. Once you have what you believe is the right part, click on it.

| Model                                                                               | Parts Produc            | t Line Literature            |                                                     |             | Pick List  |  |
|-------------------------------------------------------------------------------------|-------------------------|------------------------------|-----------------------------------------------------|-------------|------------|--|
| Select OEM: TTI                                                                     | •                       |                              |                                                     | Bookmarks   | Help About |  |
| Part Search Criteria                                                                |                         |                              |                                                     |             |            |  |
| <ul><li>Begins with</li><li>Contains</li></ul>                                      | Part Number             | Description<br>and/or filter | Model Name (optional)<br>within UD70100 FeatherLite | )<br>Search |            |  |
| Search Results:                                                                     |                         |                              |                                                     |             |            |  |
| Criteria: Description Contains 'filter'; Model Contains 'UD70100 FeatherLite'; Help |                         |                              |                                                     |             |            |  |
| 2 res                                                                               | sults found             |                              |                                                     |             |            |  |
| Part Number *                                                                       |                         | Description                  | Options                                             |             |            |  |
| 304708001                                                                           | F-59 / F-66 FILTER ASSE | MBLY WITH FOAM               | <b>*</b>                                            |             |            |  |
| 522843001                                                                           | FILTER COVER            |                              |                                                     |             |            |  |

| Part Search Criteria     |                              |                                 |            |                                                               |
|--------------------------|------------------------------|---------------------------------|------------|---------------------------------------------------------------|
| Begins with     Contains | Part Number                  | Description<br>and/or filter w  | Model Name | e (optional)<br>eatherLite Search                             |
| Contains                 |                              |                                 |            |                                                               |
| Search Results:          |                              |                                 |            |                                                               |
| Criteria: Description    | n Contains 'filter'; Model C | Contains 'UD70100 FeatherLite'; | Help       | Part 304708001 (F-59 / F-66 FILTER ASSEMBLY WITH FOAM)        |
| 2 res                    | sults found                  |                                 |            | Where Used:                                                   |
| Part Number *            |                              | Description                     | Options    | <ul> <li>UD70100 FeatherLite&gt;Assembly Schematic</li> </ul> |
| 304708001                | F-59 / F-66 FILTER ASSE      | MBLY WITH FOAM                  | <u>)</u>   | UD70110 Vigor Turbo>Assembly Schematic                        |
| 522843001                | FILTER COVER                 |                                 | <b>*</b>   | UD70220 Total Vision>Assembly Schematic                       |
|                          | •                            |                                 |            | UD70230 Jaguar Pet>Assembly Schematic                         |
| L                        |                              |                                 |            | 1                                                             |

Clicking on the part will bring up a list of all the models that part is used in. Click on the model number that you're working with in the list. (This particular part is used in four different vacuums)

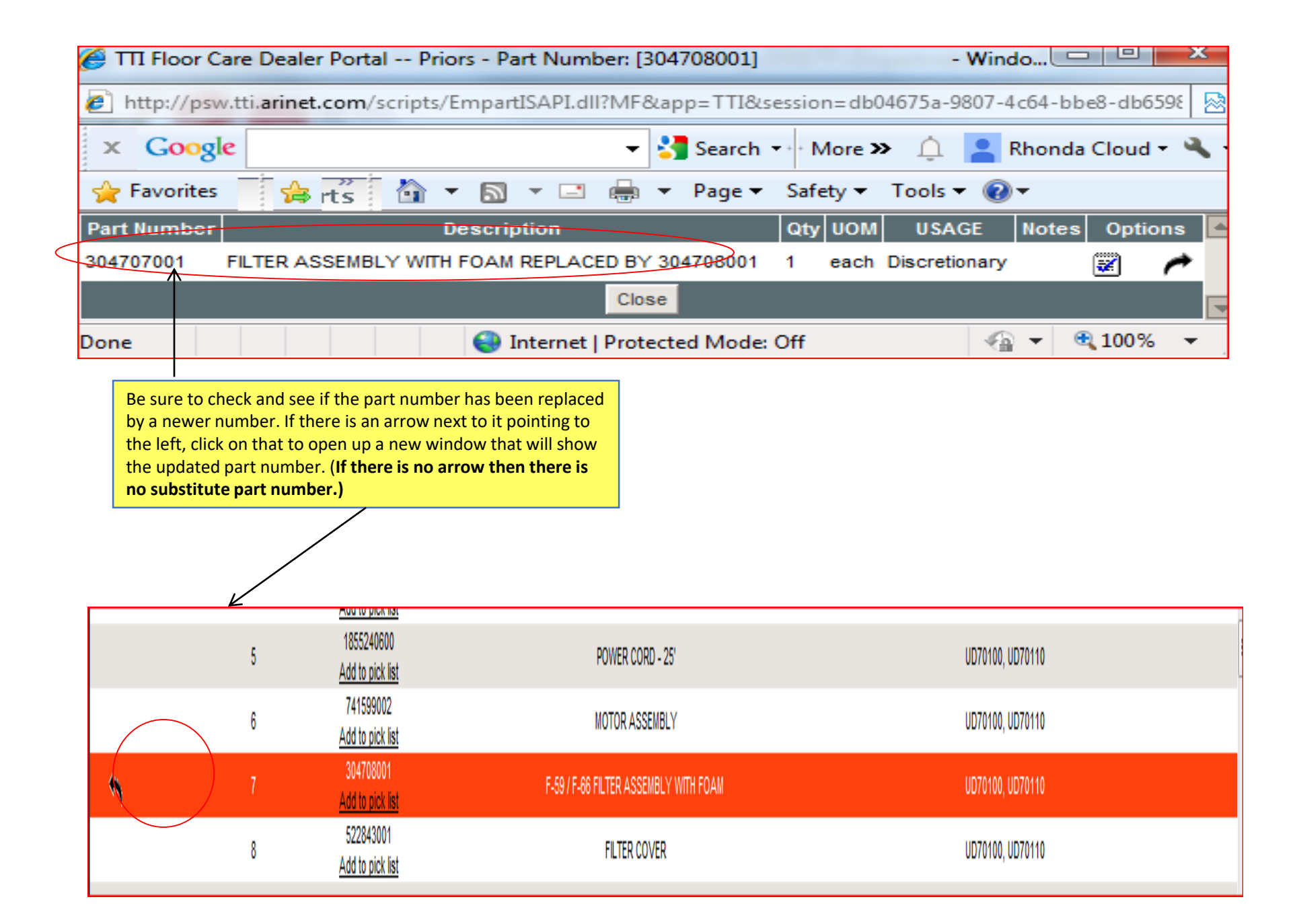